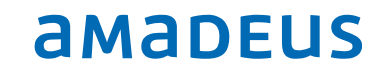

# Activation of GAE Client Process for roll out 10.2.138

Procedure to activate the Guest Arrival Experience

### Index

| _ | Cautions and Considerations!                   |
|---|------------------------------------------------|
| _ | Guest Arrival Experience Client Installation 4 |
| _ | Activate the Guest Arrival Experience5         |
| _ | Reservation Search Screen 6                    |
| _ | Reservation Screen7                            |
| _ | Member Check-In Alert                          |
| _ | Non-Member Check-In Alert                      |
| _ | Arrivals Planning Alert                        |
| _ | Spire Elite Pre-Arrival Upgrade Notification11 |
| _ | Hotel Point Deposit                            |
|   | Enhanced Member Profile Hotel Comments         |

| Document control |                     |                 |         |              |  |  |
|------------------|---------------------|-----------------|---------|--------------|--|--|
| Security level   | Public              |                 |         |              |  |  |
| Company          | Amadeus IT Group SA | o SA            |         |              |  |  |
| Department       | QA                  |                 |         |              |  |  |
| Author           | Peter Szymanek      |                 |         |              |  |  |
| Reviewed by      | [Name]              | Date 13.12.2016 |         |              |  |  |
| Approved by      | [Name]              |                 | Date    | [dd/mm/yyyy] |  |  |
| Version          | Date                | Change          | Comment | Ву           |  |  |
| 1.1              | 13.12.2016          | [Text]          | [Text]  | [Text]       |  |  |

### Cautions and Considerations!

Do not activate the Guest Arrival Experience without expressed permission from IHG! IHG has to grant you access to the below web sites first! It cannot be deactivated again and ALL workstation must have the Guest Arrival Experience Client installed and must have access to these web sites: Endpoint=http://adc.hgw-non-rev.hiw.com:81/ UrlGuestProfile=http://adc.hgw-non-rev.hiw.com:81/ UrlReports=http://www.reporting.ihg.com UrlUpgrade=https://webgnr.ihg.com/ UrlMemberLookup=https://loyaltyconnect.ihg.com/Hotel.html

IHG will contact you and provide training documentation for the hotels in readiness for the activation.

### **Guest Arrival Experience Client Installation**

Do not activate the Guest Arrival Experience if the Guest Arrival Client has not been installed on ALL workstations!

Make sure the prompt to install the client does NOT pop up on any workstation!

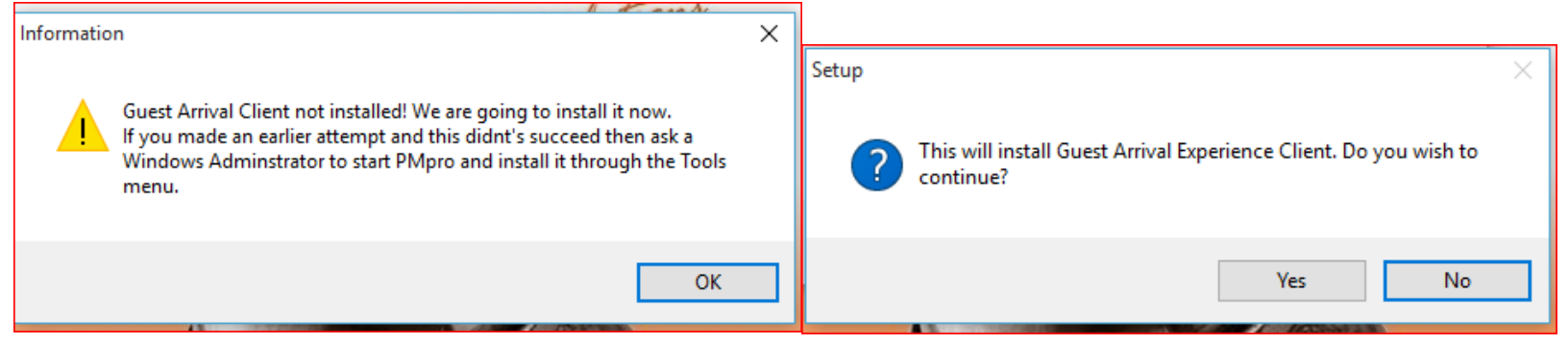

If any of these messages pops up, DO NOT proceed with the next step!

### Activate the Guest Arrival Experience

The Guest Arrival Experience will be activated by the property only in collaboration with IHG. IHG has to activate previously mentioned web pages beforehand for the customer to access. For that all other users have to exit PMpro. In Setups, Preferences, License Tab the

| 🔶 Param         | neters       |              |          |                |                |                 |             | ×             |
|-----------------|--------------|--------------|----------|----------------|----------------|-----------------|-------------|---------------|
|                 |              |              |          | Security       |                |                 |             |               |
| Pay TV          | Key card     | Credit card  | Messages | CRS Interface  | Leisure        | Other IFC       | Backup      | CRM Interface |
| License         | System       | Reservations | Contacts | Financial      | Ledgers        | Banqueting      | Point of s  | ale Telephone |
| Lice h          | iotel name   |              | Test Ho  | otel - BRILF   |                |                 | ]           |               |
| 4               | <u> </u>     |              | Breda    |                |                |                 | 1           |               |
| Lic country NLD |              |              |          |                |                |                 |             |               |
| Systemen        | nguage       |              | English  |                | $\sim$         |                 |             |               |
| Max. num        | ber of concu | irrent users | 99       | )              |                |                 |             |               |
| Max. nr of      | Frooms per r | reservation  | 999      | 9              |                |                 |             |               |
| License nu      | imber        |              | 45Z2Z-   | ZZV4Q-R3R4Z-   | OZXZ2-65VZ     | 26-XZ2Z8        | 1           |               |
| Expiration      | date         |              | 11       |                |                |                 | _           |               |
| Support e       | -mail        |              | hospita  | lity.pmssuppor | t@amadeus      | .com            |             |               |
| Installed o     | ptions       |              |          |                |                |                 |             |               |
| Allotm          | ents         |              | 🗹 Leis   | ure            |                |                 |             |               |
| Receiv          | /ables       |              | 🗹 Mai    | ing            |                |                 |             |               |
| 🗹 Banqu         | leting       |              | Tra      | vel agents     |                |                 |             |               |
| 🗹 Budge         | t            |              | 🗹 Ext    | ended reports  |                |                 |             |               |
| ✓ Depos         | it           |              | 🗹 Rat    | e restrictions |                |                 |             |               |
| Anywi           | here Check-i | in           |          |                |                |                 |             |               |
| Guest           | Arrival Expe | erience      | EndPoi   | nt             | http://ado     | c.hgw-non-rev   | .hiw.com:8  | 1/            |
|                 |              |              | Guest I  | Details        | http://add     | c.hgw-non-rev   | .hiw.com:8  | 1/            |
| Ζ. Σ.           |              |              | Report   | s              | http://ww      | w.reporting.ih  | g.com       |               |
|                 |              |              | Upgrad   | le             | https://w      | ebgnr.ihg.com,  | /           |               |
|                 |              |              | Membe    | r Lookup       | https://lo     | yaltyconnect.ił | ng.com/Hote | el.html       |
|                 |              |              | <u>(</u> | <u>x</u>       | <u>C</u> ancel |                 |             |               |

tick box 'Guest Arrival Experience' has to be activated. The URL's were filled out automatically during the update to 10.2.138.xxxx.

## Please note that once this is activated it CANNOT be deactivated again!

The Guest Arrival Experience Client must be installed on all workstations!

### **Reservation Search Screen**

The Reservation Search screen now contains new buttons and search filters to allow quicker access to key functionality.

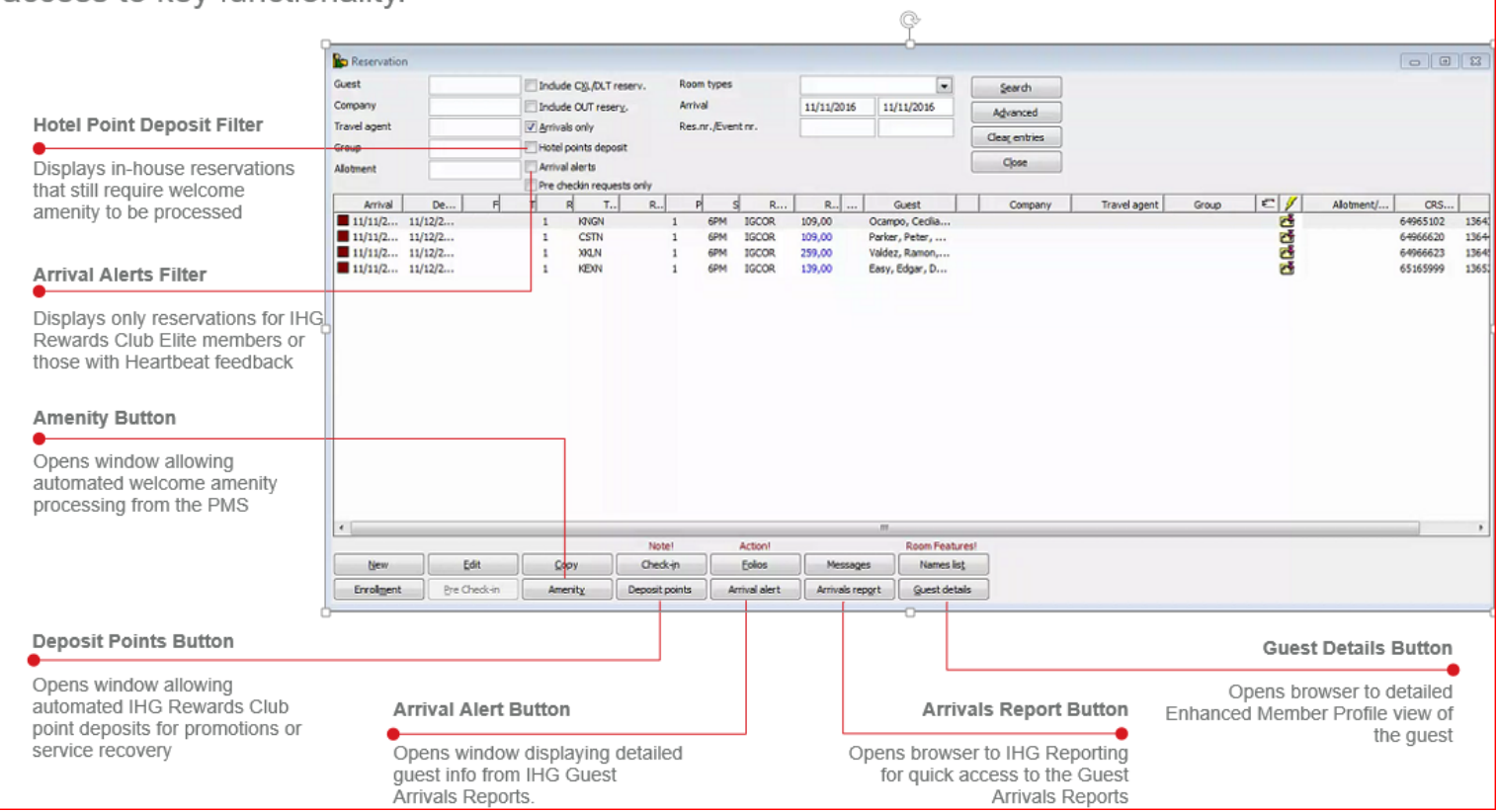

### **Reservation Screen**

The Reservation screen now contains new buttons to allow quicker access to key functionality directly in the PMS.

|                                                           | 23  | e               | -0-    |         |           |         |           |                |           |       |            |                             |                    |                          |         |           |         |          | ion      | Reservat                               |  |             |  |  |           |  |           |  |           |  |  |       |  |
|-----------------------------------------------------------|-----|-----------------|--------|---------|-----------|---------|-----------|----------------|-----------|-------|------------|-----------------------------|--------------------|--------------------------|---------|-----------|---------|----------|----------|----------------------------------------|--|-------------|--|--|-----------|--|-----------|--|-----------|--|--|-------|--|
|                                                           |     |                 | are of | Folio c | E         | nt      | ravel age | T              |           |       |            |                             | ny                 | Compar                   |         |           |         |          |          | Suest                                  |  |             |  |  |           |  |           |  |           |  |  |       |  |
| Guest Details Button                                      |     |                 |        |         |           |         |           |                |           |       |            |                             |                    |                          |         |           |         |          | L 60201  | EDGAR EASY<br>555 ELM ST<br>EVANSTON D |  |             |  |  |           |  |           |  |           |  |  |       |  |
| Opens browser to detailed<br>Enhanced Member Profile view |     |                 |        |         | Main ques | by      | Booked    |                | ain quest |       | nfirm to   | -                           |                    |                          |         | Alternant |         |          | Alexand  |                                        |  | Alletmant   |  |  | Alletmant |  | Alletment |  | Alletmant |  |  | Group |  |
| of the guest                                              | 3-  |                 | 5 124  | Con     |           | - /     | Data      | de             | O she c   | 4     |            |                             | De                 | Tuna                     | Deve    | Te        | Erom    | houtes   |          | Arrival                                |  |             |  |  |           |  |           |  |           |  |  |       |  |
|                                                           | X   | v .             | 1.2020 | -       |           | 39.00   | Rave      | - Bh           | IGCOR     | 0.0   | 1          | -                           | 422                | KEXN                     | NID.    | 10        | :       | /12/2016 | 1 1      | Arriva                                 |  |             |  |  |           |  |           |  |           |  |  |       |  |
|                                                           | ×   | -               |        | -       |           |         |           |                |           |       |            | ( Contraction of the second |                    |                          |         |           |         |          |          |                                        |  |             |  |  |           |  |           |  |           |  |  |       |  |
| Arrival Alert Button                                      |     |                 |        |         |           |         |           |                |           |       |            |                             |                    |                          |         |           |         |          |          |                                        |  |             |  |  |           |  |           |  |           |  |  |       |  |
| Opens window displaying                                   | TIT |                 |        |         |           |         |           |                |           |       | -          | -                           |                    |                          | -       |           |         |          |          |                                        |  |             |  |  |           |  |           |  |           |  |  |       |  |
| detailed guest info from IHG                              |     | -               | -      | -       | Rooms     | alaas a | 1         | Cuerte         | aburne    | Deem  | . 1        | chuc                        |                    | Freelinger               | 1       | Tanulaan  |         | Dura     | Main Law |                                        |  |             |  |  |           |  |           |  |           |  |  |       |  |
| Guest Arrivals Reports.                                   |     | i               |        |         | Nights    | oons    | MC        | GUESCS         | acures    | KOOM  | 0          | Chan                        | 05                 | iscenarieo               | P       | oer vices | .    3  | Deposit  | POIDS    |                                        |  |             |  |  |           |  |           |  |           |  |  |       |  |
|                                                           | 6   | 139,00          |        | Extres  |           |         |           | te //          |           |       | in date    | Corporate   Option          |                    |                          |         | Corpora   |         | Market   |          |                                        |  |             |  |  |           |  |           |  |           |  |  |       |  |
|                                                           |     | 139,00          | Stay   |         | igasic .  |         | Basic     | 124870799 gask |           |       | Member nr. |                             |                    | Central Reservations 📃 💌 |         |           | Central |          | Source   |                                        |  |             |  |  |           |  |           |  |           |  |  |       |  |
|                                                           |     | VR 109,00       |        |         |           |         |           |                |           | £     |            | Frequent Flyer type         |                    |                          |         |           |         | Holidex  |          | Channel                                |  |             |  |  |           |  |           |  |           |  |  |       |  |
| Deposit Points Buttor                                     |     |                 |        |         |           |         |           |                |           |       |            |                             | Frequent Flyer nr. |                          |         |           |         |          |          | Discount                               |  |             |  |  |           |  |           |  |           |  |  |       |  |
| Deposit i onits Dutton                                    |     |                 | -      |         |           |         | 12703     |                | 13652     |       |            | nt nr.                      | rv. / Eve          | Reser                    |         |           |         |          |          | Paymethod                              |  |             |  |  |           |  |           |  |           |  |  |       |  |
| Opens window allowing                                     |     |                 |        |         |           |         | 0         |                | 5165999   |       | XL nr.     | / CRS                       | Conf. nr.          | CR5 (                    |         |           |         |          | . View   | Gredit card n                          |  |             |  |  |           |  |           |  |           |  |  |       |  |
| automated IHG Rewards Club                                |     |                 |        |         |           |         |           |                |           |       |            |                             | Housekeeping note  |                          |         |           | A.(     |          | 0,00     |                                        |  | Limit/Auth. |  |  |           |  |           |  |           |  |  |       |  |
| point deposits for promotions or<br>service recovery      |     |                 |        |         |           |         | *         |                |           | IOWER |            |                             |                    | UL IN SP                 | DA - RO | ISURE A   | K3NG LE |          | Note     |                                        |  |             |  |  |           |  |           |  |           |  |  |       |  |
| Sciffice recovery                                         |     | QK              | 7      | letails | Guest     |         |           |                |           |       |            |                             |                    |                          |         |           |         |          |          |                                        |  |             |  |  |           |  |           |  |           |  |  |       |  |
|                                                           |     | Cancel          |        | alert   | Arriva    |         |           |                |           |       |            |                             |                    |                          |         |           |         |          |          |                                        |  |             |  |  |           |  |           |  |           |  |  |       |  |
|                                                           |     |                 |        | Rein L  |           |         |           |                |           |       |            |                             |                    |                          |         |           |         | _        |          |                                        |  |             |  |  |           |  |           |  |           |  |  |       |  |
|                                                           |     | Contract in the |        |         | 10000     |         |           |                |           |       |            |                             |                    |                          |         |           |         |          |          |                                        |  |             |  |  |           |  |           |  |           |  |  |       |  |

### Member Check-In Alert

A new alert will display key guest information for **members** during check-in.

#### Where in the PMS is it?

The new alert is accessed after selecting check-in for any guest with a Rewards Club Member ID on their reservation

#### What new actions can I take?

In addition to referencing arrivals info for the guest, you can now deposit Welcome Amenity points (if offered at your hotel) or mark that the guest has selected another Welcome Amenity option. If you would like to process the guest's amenity later, you can select the "Reminder" button.

| Name                                                                                                    | Easy, Edgar                                                                                    |                                                               | Current Balance 15182                                                                                                    | 6                                                                                                    |                                                   |
|----------------------------------------------------------------------------------------------------|------------------------------------------------------------------------------------------------|---------------------------------------------------------------|----------------------------------------------------------------------------------------------------|----------------------------------------------------------------------------------------------------|---------------------------------------------------|
| Member level                                                                                                    | SPIRE                                                                                          |                                                               |                                                                                                    |                                                                                                    |                                                   |
| Actions/Key Info                                                                                                    | rmation                                                                                        |                                                               | Heartbeat Feedback (12 months)                                                                                                    |                                                                                                    |                                                   |
| Important Gues<br>Birthday<br>Early Arrival (bef<br>Business Reward<br>Asia Partner Can<br>Long Stay<br>Ambassador Enn | t Note - See Guest Detais<br>bre 3pm<br>Is Menbers<br>d Program<br>oliment                     |                                                               | Heartbeat / Guest Love RED - average so<br>2016-05-22<br>HB Comments (BRILA): Desayuno muy cu<br>en la habitación para la piscina.<br>HB Problems (BRILA): El baño no estaba<br>goteaba, pero fue resuelto immediatam<br>HB problem Resolution Rating: 8<br>2016-03-23<br>Recognized as an IHGRC member: Yes<br>HB Comments (BRILA): N/A<br>HB Problems (BRILA): N/A | cre of 60-79<br>ompleto. Hacen faita más toallas<br>muy limpio y también la regadera<br>ente.          |                                                   |
| Stav Droforonno                                                                                                    | -                                                                                              |                                                               |                                                                                                    |                                                                                                    |                                                   |
| EC: Early Arriv<br>NE: Near Elev<br>PX: Request E<br>pet_type: Pu;                                                     | al (before 3pm)<br>ator<br>xtra Pillows<br>a                                                   |                                                               |                                                                                                    |                                                                                                    |                                                   |
| I                                                                                                    |                                                                                                |                                                               |                                                                                                    |                                                                                                    | Deposit Point Amenity Berninder                   |
| Nelcome. Ackno<br>300 points                                                                                           | wiedge Status, Thank for Loyalty and o                                                         | ffer Welcome Ame                                              | nity                                                                                                    |                                                                                                    |                                                   |
| Deposit<br>Automati<br>welcome<br>in Loyalty<br>your hote                                                              | Points Button<br>cally processes a<br>amenity point deposit<br>( Connect (if offered at<br>e)) | Amenity     Automati     Connect     alternate     points (if | Button<br>cally logs in Loyalty<br>that guest selected an<br>welcome amenity than<br>offered at your hotel)                                                                                                    | Reminder Button<br>Sets a reminder fla<br>reservation noting<br>welcome amenity<br>processed for the q | ag on the<br>that a<br>still must be<br>guest (if |

### Non-Member Check-In Alert

A new alert will display key guest information for **non-members** during check-in.

#### Where in the PMS is it?

The new alert is accessed after selecting check-in for any guest without a Rewards Club Member ID on their reservation

#### What new actions can I take?

On the alert, you can quickly launch the PMS enrollment form to enroll the guest in IHG rewards Club or quickly access Loyalty Connect to look up and validate the guest's member information if a Rewards Club ID is not on their reservation.

|                                                      | CHECK IT DECINI            |                                |   |               |
|------------------------------------------------------|----------------------------|--------------------------------|---|---------------|
| Janne                                                | Valdez, Ramon              | Current Balance                | 0 |               |
| tember level                                         |                            |                                |   |               |
| Actions/Key Infi                                     | ormation                   | Heartbeat Feedback (12 months) | ) |               |
| Heartbeat Scor<br>Target for Enro<br>Business/Corpor | e<br>Infrant<br>ate Travel | NJA                            |   |               |
| tay preference<br>I/A                                | 8                          |                                |   | Errol         |
|                                                      |                            |                                |   | Member lookup |
|                                                      |                            |                                |   | Glose         |
|                                                      |                            |                                |   |               |
|                                                      |                            |                                |   |               |

### **Arrivals Planning Alert**

A new screen is available that will display detailed data about members to aid in arrivals planning.

#### Where in the PMS is it?

The new alert is accessed by selecting a "Arrival Alert" button on the Reservation Search screen (for elite members and guests with Heartbeat feedback) or directly from any reservations (for all guests).

#### What new actions can I take?

On the alert, you can review information previously only available in the IHG Guest Arrivals Reports as well as trigger room upgrade confirmations for Spire members (if available at your hotel)

| Arrivals Plannin                                                                                                    | ng Guest Details                                                                                                    |                                                                                                    |                 |  |  |  |  |  |  |
|----------------------------------------------------------------------------------------------------|----------------------------------------------------------------------------------------------------|----------------------------------------------------------------------------------------------------|-----------------|--|--|--|--|--|--|
| Varne                                                                                                    | Stark, Tony                                                                                                    | Current Balance 2,580                                                                                                    |                 |  |  |  |  |  |  |
| Member level                                                                                                    | 0.08                                                                                                    |                                                                                                    |                 |  |  |  |  |  |  |
| Actions/Key Info                                                                                                    | rmation                                                                                                    | Heartbeat Feedback (12 months)                                                                                                    |                 |  |  |  |  |  |  |
| Send Upgrade E<br>Upgrade Room<br>Welcome Back<br>Amb Expiration<br>Business/Corpor<br>Review Guest In                                               | imal<br>ate Travel<br>Iterests                                                                                                    | Hear board - Neccosk (Let normal)<br>Hear board - Quest Love REO * - average score of 59 or less<br>Do not contact regarding Heartboat issues<br>2016-05-23<br>Recognized as an IH-RIC member: No<br>HeB Endolens: (BRLA): 27 27 27 27 27 27 27 27 27 27 27 27 27 |                 |  |  |  |  |  |  |
| tav Preference                                                                                                    |                                                                                                    |                                                                                                    |                 |  |  |  |  |  |  |
| GF: Ground Fi<br>pet_name: Fic<br>pet_type: Pu                                                                                                    | bor (if available)<br>ona<br>D                                                                                                    |                                                                                                    |                 |  |  |  |  |  |  |
| Guest Engageme                                                                                                    | ent                                                                                                    | Stay Hstory                                                                                                    |                 |  |  |  |  |  |  |
| Email on File: Ye<br>Email Opt In: So<br>SMS Opt In: So<br>IHG App: No<br>Previously Used<br>Avg F&B: \$\$(Hig<br>Brand Most Visit<br>IHG Co-Branded | 5,                                                                                                    | Stars in my notel / in a notes: U/2<br>Laut 3 Stars<br>FILF (CITY,GA on 9/23/16)<br>FILF (CITY,GA on 9/13/16)                                                                                                    |                 |  |  |  |  |  |  |
| Corporate Rate /                                                                                                    | Amenities                                                                                                    | Reservations (2 weeks out)                                                                                                    |                 |  |  |  |  |  |  |
| Company Name:<br>Amenities List:<br>High Speed Inte<br>Included,On-site                                                                              | : COPPEL SA DE CV<br>ernet Access, Wireless Included, Parking Included, Breakfast<br># Fitness Included                                           | FILFF (Atlanta,GA on 2016-11-17)<br>FILFF (Atlanta,GA on 2016-11-17)<br>FILFF (mul on 2016-11-17)                                                                                                    |                 |  |  |  |  |  |  |
|                                                                                                    |                                                                                                    |                                                                                                    | Confirm upgrade |  |  |  |  |  |  |
| Conf<br>Open<br>allow<br>Arriva<br>Spire<br>mem                                                                                                    | firm Upgrade Button<br>is internet browser<br>ing you to send a Pre-<br>al Upgrade notification to<br>Elite members prior to the<br>ber's arrival | • Ok Button<br>Closes the window                                                                                                    |                 |  |  |  |  |  |  |

### Spire Elite Pre-Arrival Upgrade Notification

A new e-mail that allows hotels to notify Spire Elite members that they have received a complimentary room upgrade. An error will be shown on this screen for non-Spire members.

#### Where in the PMS is it?

#### What new actions can I take?

The e-mail can be triggered by selecting the "Confirm Upgrade" button on the Arrivals Planning Guest Details Alert. You can review the e-mail template for Spire Elite guests and trigger notifications 24 hours before the guest's arrival.

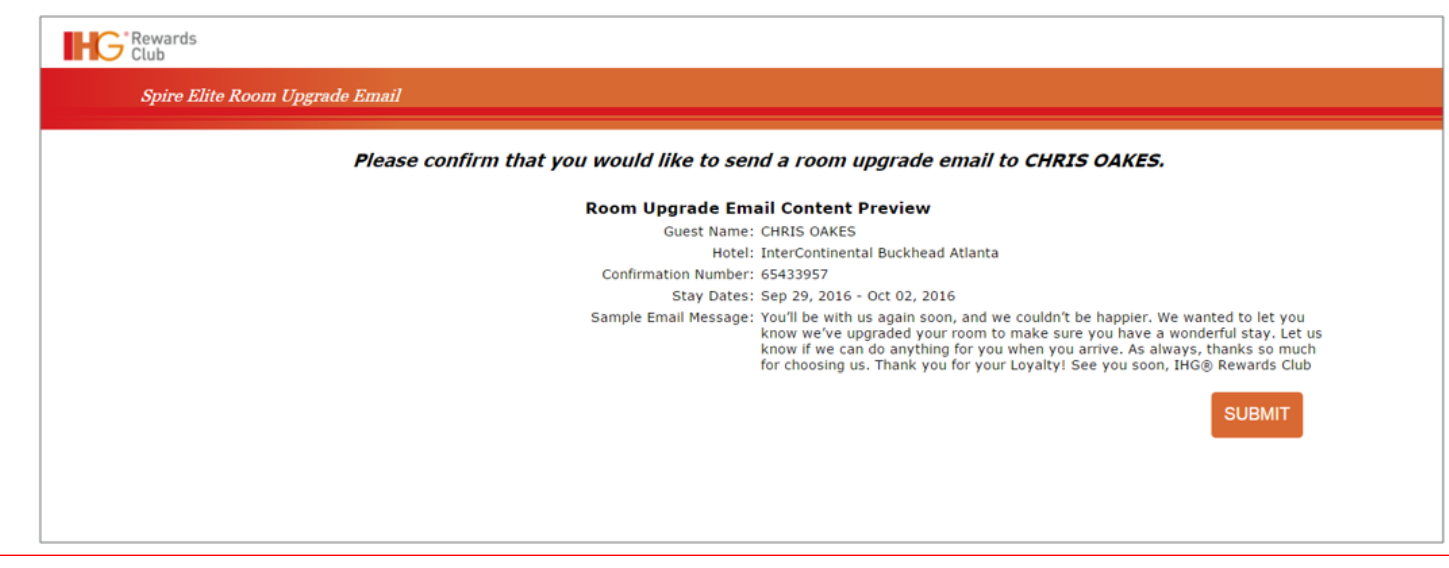

### Hotel Point Deposit

You can now more efficiently reward IHG Rewards Club points to guests directly from the PMS without having to access Loyalty Connect.

#### Where in the PMS is it?

A new "Deposit Points" button exists on both the Reservation Search screen and directly on Reservations that will launch the new Hotel Point Deposit screen.

#### What new actions can I take?

Use the new functionality to deposit points for Welcome Amenity after check-in, service recovery, or any other in-hotel promotions. Note that any deposit over 1000 points still requires manager approval in Loyalty Connect.

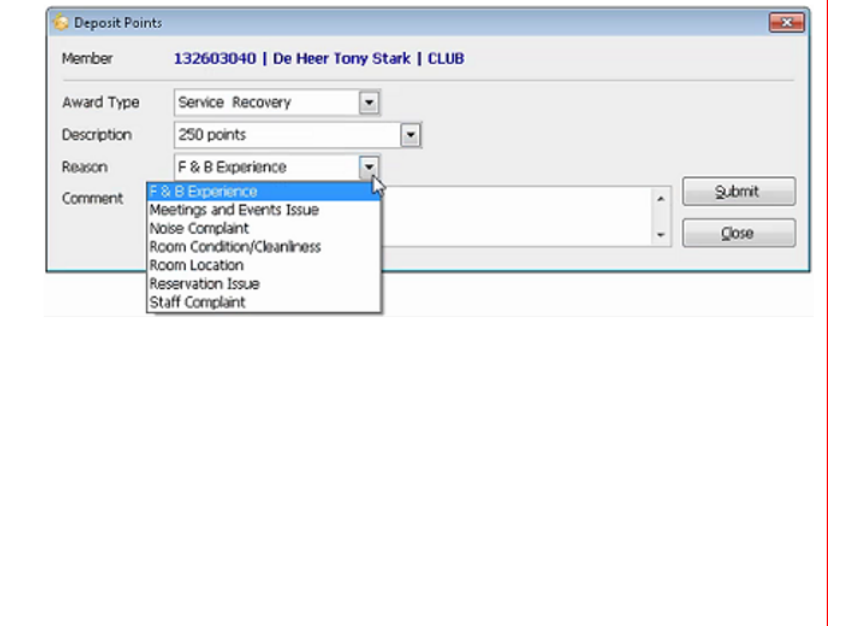

# Enhanced Member Profile Hotel Comments

A new profile view for members will display detailed information for members as well as allow hotels to capture guest insights that can be shared with other hotels.

#### Where in the PMS is it?

A new "Guest Details" button exists on both the Reservation Search screen and directly on Reservations that will launch the a browser to the new Enhanced Member Profile.

#### What new actions can I take?

You can now view preferences saved to the guest's loyalty profile and capture hotel comments that can be shared with other hotels.

| Mr. T                                                                      | im Hatho<br>since: 7/23                              | 2011 IHG Reward                                              | ь Снь #: 135657                                                                                           | ING R                           | lewards Points:                                          | 60,200                                                                                                    | <ul> <li>Spret</li> <li>Bushe</li> <li>Antos</li> </ul>                                        | ite Menter Recognition<br>16 Revords<br>63d3 |  |  |
|----------------------------------------------------------------------------|------------------------------------------------------|--------------------------------------------------------------|----------------------------------------------------------------------------------------------------|---------------------------------|----------------------------------------------------------|----------------------------------------------------------------------------------------------------|------------------------------------------------------------------------------------------------|----------------------------------------------|--|--|
| Guest Info                                                                 | mation                                               |                                                              |                                                                                                    |                                 |                                                          |                                                                                                    |                                                                                                | -                                            |  |  |
| Key Guestink                                                               | Actions                                              |                                                              | GuestPreilerences                                                                                         |                                 |                                                          | 8                                                                                                    | Previous A                                                                                     | menities                                     |  |  |
| HeatBear C<br>Roya Anton<br>Upgrade Roo                                    | SAT Indicator<br>64007<br>m                          |                                                              | Cutra Toxee High Floor<br>Foom Rece Velocation<br>Away from Devator<br>Foom Rece Interested In Tourism    |                                 |                                                          |                                                                                                    | Breakfail In 1<br>Brainess Cen<br>Concierge Sie                                                | ne Hidlel Restaurant<br>Ire<br>VDes          |  |  |
| Personal Info                                                              |                                                      |                                                              | Company Info                                                                                              |                                 |                                                          |                                                                                                    |                                                                                                | ation Preference s                           |  |  |
| lien der, Male<br>8 finday: Oct 14<br>forre Opunity: U<br>freferred Langui | ið<br>Nýk: English                                   |                                                              | Company: SurTrust Bark<br>Corporate Rate: L408<br>Corporate Rate Ameritais:<br>Breaktast Incuded, On-ster | High Speed int<br>Bress Include | cenet Access, Whe                                        | Ress Included,<br>Kon Included                                                                                                    | Communication Preferences<br>Email: xxxxxxxx342@hg.com<br>Email: 0pt-in: Yes<br>SMS Opt-in: No |                                              |  |  |
| Suest Engage                                                               | ment                                                 |                                                              | Stay History (Last 12 m                                                                                   | nonths)                         |                                                          |                                                                                                    | Reservatio                                                                                     | ns (2 wks out)                               |  |  |
| Avg F&B: 5<br>195 Co-Bran<br>Brand Most 1                                  | And \$15 - \$25'day<br>ded CC: Yes<br>Aletted: Indgo | BHG Mobile App: Yes<br>Email Optin: Yes                      | Stays in my roter / IHG hole                                                                              | NE 210                          | Last 3 Stay<br>ATUH (Alant<br>ATUH (Alant<br>ATUH (Alant | 475         ATUM (Alama, GA or 122115)           Inta, GA or 122115         ATUM (Alama, GA or 122115)           Inta, GA or 122115         ATUM (Alama, GA or 1211)           Inta, GA or 12115         Inter (Alama, GA or 1211) |                                                                                                |                                              |  |  |
| Guest Note                                                                 | s/ Feedbac                                           | k                                                            |                                                                                                    |                                 |                                                          |                                                                                                    | O Add Not                                                                                      | is 🔒 Print Nation 🗸                          |  |  |
| 0.4                                                                        | 2<br>Notes                                           | ି 30<br>Hearbeat Feedback                                    |                                                                                                    |                                 |                                                          | Search                                                                                                    |                                                                                                | Search                                       |  |  |
| Filter By: 01                                                              | ly Hotel as Al                                       | Hotels Categories: Delect C                                  | atec 🔻                                                                                                    |                                 |                                                          |                                                                                                    |                                                                                                |                                              |  |  |
|                                                                            | Hotel                                                |                                                              |                                                                                                    |                                 |                                                          | Podied Date 🔻                                                                                                    | нери                                                                                           | F agged                                      |  |  |
| 🛊 Му Нобы                                                                  | InterContin<br>Mr. Beavan<br>Utedyle ()              | vental - Atlanta, GA<br>is a frequert guest who enjoy<br>)== | s working out in the hotel                                                                                | gym                             |                                                          | 7/15/12<br>8:00AM                                                                                                    | 2                                                                                              | 0                                            |  |  |
| Kinoico                                                                    | Hotel Indig<br>Mr. Beavan<br>Utetyle Ö               | o: Londaon, UK<br>is a frequent guest who enjoj<br>pe        | rs working out in the hotel                                                                               | gym                             |                                                          | 7/15/12<br>8:00AM                                                                                                    | 12                                                                                             | 0                                            |  |  |
| GED<br>GEDWINE PLACE                                                       | Crown Plaz<br>Mr. Beavan<br>Unityle 👌                | a - Abu Dhabi, UAE<br>is a frequert guest who enjoy<br>pe    | s working out in the hotel                                                                                | gym                             |                                                          | 7/15/12                                                                                                    | 5                                                                                              | 0                                            |  |  |
| E7A<br>Participa das                                                       | Holiday Inr<br>Mr. Beavan<br>Undyk 👌                 | - Atlanta, GA<br>is a frequent guest who enjo;<br>j=         | ys working out in the hotel                                                                               | gym                             |                                                          | 7/15/12<br>E (DAM                                                                                                    | 8                                                                                              | 0                                            |  |  |
| CHEMINAL PLACE                                                             | Crown Plaz<br>Mr. Beavan<br>Undyk jó                 | a - Abu Dhabi, UAE<br>is a frequent guest who enjoy<br>j=    | is working out in the hotel                                                                               | gym                             |                                                          | 1/1807                                                                                                    | 2                                                                                              | 0                                            |  |  |
| End any free                                                               | Holiday Inr<br>Mr. Beavan<br>Lindyk Ö                | - Atlanta, GA<br>is a frequent guest who enjoy<br>jm         | rs working out in the hotel                                                                               | gym                             |                                                          | 7/15/12<br>8:004M                                                                                                    | 5                                                                                              | 0                                            |  |  |
|                                                                            |                                                      |                                                              |                                                                                                    |                                 |                                                          |                                                                                                    |                                                                                                |                                              |  |  |